AOR

# **ARD9800**

## FAST RADIO MODEM

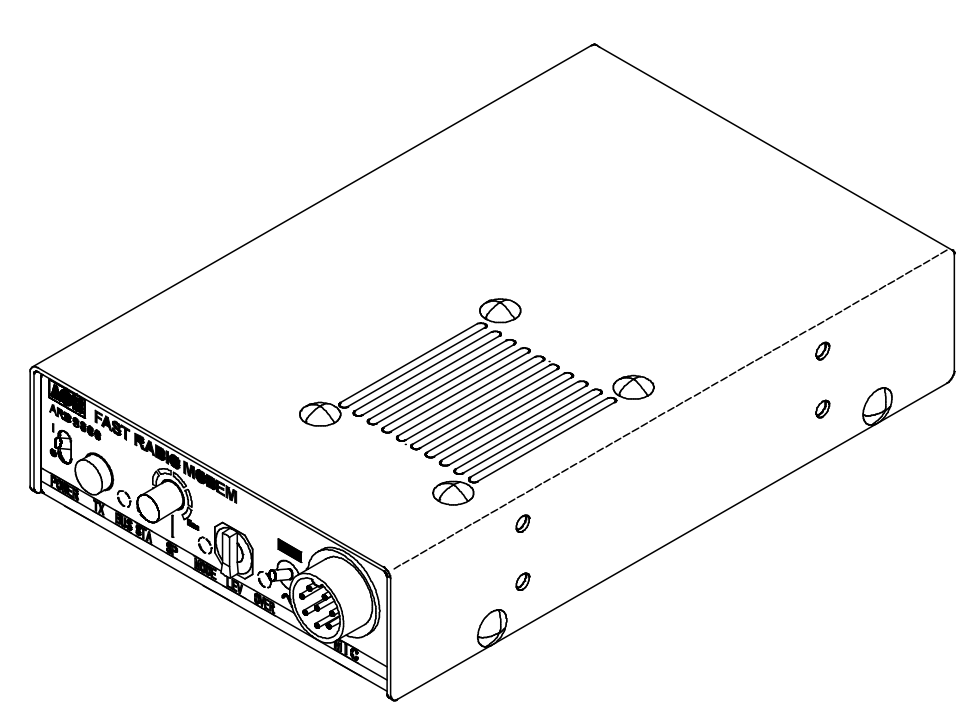

**Multi-Mode and Digital Voice Interface** 

**Operating manual** 

AOR, LTD.

Thank you for purchasing the AOR ARD9800 Multimode And Digital Voice Interface.

The **ARD9800** is designed to convert your HF radio equipment to a multi mode and digital voice radio without performing any modifications to your transceiver.

Please read through this instruction manual and familiarize yourself with the operation of the **ARD9800**. We suggest you to keep this instruction manual for future reference.

We believe you will enjoy using the **ARD9800** as an enhancement to your enjoyment of amateur radio.

AOR, LTD.

## **Features:**

- Digital voice communications using existing analog 2 way radios. The ARD9800 uses the same audio frequencies (300 Hz ~ 2500 Hz) as microphone audio to modulate the voice signal. This allows you to use an analog radio as a digital voice transceiver.
- Digital voice communications in the Single Side Band (SSB) mode. The automatic frequency clarifier function adjusts frequency drift automatically in the SSB mode. (Approximately up to +/- 125 Hz). Utilizes the ODFM (Multi Carrier Modulation) circuit that is effective against Multi-path or Selective Fading.
- Automatic digital receive. Automatic voice signal detector recognizes the received signal as analog or digital, automatically switching to the appropriate mode.
- Digital Slow Scan TV (SSTV). Built-in video capture function (NTSC or PAL depending on version). Compresses the signal into our original adaptive JPEG. Send and receive images (similar to analog slow scan TV, but higher resolution) in the Digital mode. Built-in video output connector (NTSC or PAL depending on version) allows viewing the picture on an external monitor.
- Built-in high grade Vocoder (AMBE). Uses high grade digital voice compression to deliver quality digital voice communications.
- Built-in FEC error correction. A powerful error correction circuit delivers stable and reliable communications.
- Data communications on the HF band Data communication is possible on the HF (High frequency) bands at no extra cost. (Speed may be limited by regulations in certain jurisdictions.)
- Small and compact unit. Easy to operate. Simply connect the ARD9800 to the microphone jack. No complicated or risky radio modifications are necessary.
- Utilizes a uniquely designed high performance DSP (Digital Signal Processor) engine.
- Battery operation possible for field use.

## Precautions

To prevent fire, personal injury, or unit damage, please observe the following precautions:

- Do not attempt to adjust this unit unless instructed to do so by this manual.
- Do not expose the unit to direct sunlight or place the unit close to heating appliances.
- Do not place the unit in excessively dusty, humid or wet areas.
- We are not responsible for any damages to the radio equipment due to improper settings or interface.
- We are not responsible for any loss of communications due to an unexpected change in propagation or the operating environment.

## **Table of Contents**

|                                   | Page |
|-----------------------------------|------|
| Supplied Accessories              | 5    |
| Controls and functions            | 6    |
| Front Panel                       | 6    |
| Rear Panel                        | 8    |
| Top Panel                         | 10   |
| Internal View                     | 10   |
| Bottom View                       | 11   |
| Interfacing the ARD9800           | 12   |
| Connection to a Radio             | 12   |
| Connection to a Microphone        | 13   |
| Connection to a PC                | 13   |
| Connection to a Power supply      | 13   |
| Connection to an external speaker |      |
| Presetting                        | 15   |
| Output Level to Radio Transceiver | 15   |
| Microphone Level                  | 16   |
| User ID Setting                   | 17   |
| TX Channel Setting                | 17   |
| Operation                         | 19   |
| Voice Communication               | 19   |
| Digital Voice Communication       | 19   |
| Analog Voice Communication        |      |
| Data Communication                | 19   |
| Receive                           |      |
| Transmit                          |      |
| Digital Image Communication       | 20   |
| Receive                           | 20   |
| Transmit                          | 20   |
| Specifications                    | 21   |
| Control Commands                  | 22   |
| Command List                      |      |

## **Supplied Accessories**

The following items are provided in the box:

| Accessory                       | Quantity |
|---------------------------------|----------|
|                                 |          |
| Microphone                      | 1        |
| PC interface cable              | 1        |
| Speaker Cable                   | 1        |
| DC Power cable                  | 1        |
| 8P metal plug (for radio cable) | 1        |
| Instruction manual              | 1        |

## **Controls and Functions**

## **Front Panel**

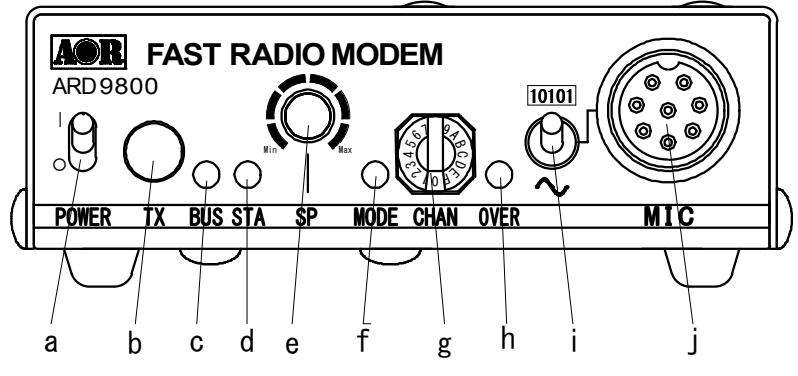

#### a. <u>Power on/off switch</u>

#### b. TX switch

Press this switch to capture image and send. When the Video Through Function is activated (AVT command is ON), pressing this switch will enable output of the video signal connected to the Video Input to be bypassed to the video output so that you can monitor the video image. Press this switch again to capture the image and then transmit it through the radio equipment.

When the Video Through Function is de-activated (AVT command is OFF), pressing this switch will automatically capture the video image and then transmit it through the radio equipment.

Refer to : Operation -- Digital Image Communication at page 20 for details.

#### c. 2 color LED

| Illuminated red   | The unit is in the transmit mode                     |
|-------------------|------------------------------------------------------|
| Blinking red      | In the digital communication mode, it blinks while   |
|                   | the header information is being sent. (approximately |
|                   | one (1) second)                                      |
| Illuminated Green | The unit is in the receive mode                      |
| Unlit             | The unit is in the receive standby mode or in the    |
|                   | analog voice receive mode.                           |

## d. Status LED (STA LED)

It is lit when unsent data remains in the memory.

It is lit with *orange color* when Video Through Faction is activated in digital video communication mode.

It is not lit when Video Through Function is deactivated by the dedicated command (AVT\_OFF) though PC. Because, TX switch activates a sequential faction of capturing and transmission.

It is also lit with orange color when unsent data is remained in the memory in the data transmission mode.

## e. Speaker volume adjustment

Adjustment for internal speaker output level. When an external speaker is connected, external speaker level is also adjusted.

## f. Operation Mode LED (3 colors)

Indicates the current operation mode:

| Green color  | Digital Voice mode               |
|--------------|----------------------------------|
| Red Color    | Analog Voice mode                |
| Orange Color | Data Communication mode          |
| Not lit      | Digital Image Communication mode |

## g. Transmitting channel (Rotary Switch)

It consists of 16 channels. Each channel can be programmed with a Transmitting ID for distant station, NetMask, etc. Freely programmable depending on the communications scheme.

## h. Overload indicator

Lit when the microphone input is overloaded.

A proper microphone input level will light the LED from time to time when speaking into the microphone at a normal voice level. The microphone level can be changed by adjusting the microphone level controller.

## <u>Refer to Level Adjustment</u> - Output Level to Radio Transceiver at page16 for details.

#### i. Mode switch

Select the Digital voice mode (10101) or the Analog voice mode ( $\sim$ ) When the Analog voice mode ( $\sim$ ) is selected, ordinary analog voice communications will be made. In the receive mode, however, the ARD9800 will automatically detect the mode of the incoming signal and decode signals accordingly. The LED indicates the appropriate operation mode.

#### j. Microphone connector

Connect the supplied microphone to this connector. Below are the pin assignments of the connector.

1. Speaker output (SP-OUT)

Monitor output signal is present at this pin.

2. BIAS

Power source for an electric condenser type of microphone. 5V DC through 2.2K  $\Omega$  resistor.

3. GND

Chassis ground

4. TX

Grounding this pin will enable the transmit mode. (Same operation as the TX switch on the front panel.) 5. D/A

Grounding this pin will force the unit to the digital voice communication mode. When this pin is left open, the operation mode will be set by the mode switch on the front panel.

6. MIC PTT

PTT (Push To Talk) input.

- 7. MIC GND
  - Microphone ground signal
- 8. MIC IN Microphone signal input

## **Rear Panel**

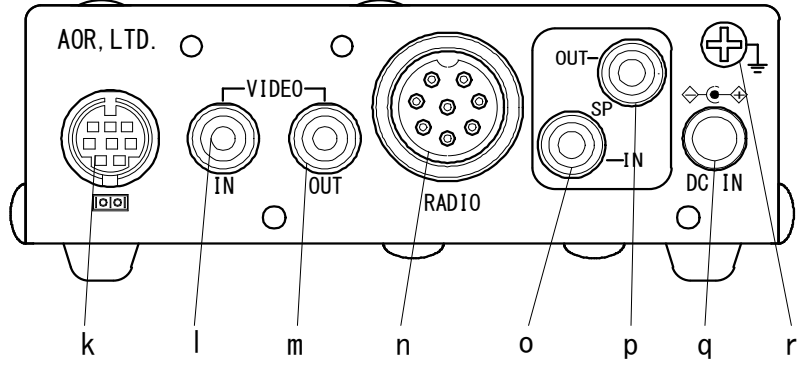

## k. Communication Connector (mini DIN 8 pin)

A communication connector for PC (RS-232C)

| <u>Pin Number</u> | Signal | Signal Direction          |
|-------------------|--------|---------------------------|
| 1                 | TX     | ARD9800>PC                |
| 2                 | DTR    | ARD9800>PC                |
| 3                 | DSR    | ARD9800 <pc< td=""></pc<> |
| 4                 | GND    | GND                       |
| 5                 | RX     | ARD9800 <pc< td=""></pc<> |
| 6                 | RTS    | ARD9800>PC                |
| 7                 | CTS    | ARD9800 <pc< td=""></pc<> |
| 8                 | NC     | No Connection             |
| Shell             | FG     | Frame ground              |

| Baud Rate:       | 9600bps      |
|------------------|--------------|
| Data Length:     | 8            |
| Start bit:       | 1            |
| Stop bit:        | 1            |
| Parity:          | None         |
| Synchronization: | Asynchronous |
| Flow control:    | Hardware     |

#### 1. VIDEO - IN connector $(75\Omega)$

Connect a video signal source such as a digital camera.

## m. <u>VIDEO – OUT connector (75 $\Omega$ )</u>

Connect a video monitor to this connector to monitor the received image or a picture to be sent.

## n. RADIO Connector

Using the supplied 8 pin connector, connect the ARD9800 to your radio equipment. You will need to wire a cable according to the microphone connector specifications of your radio (refer to your radio's manual). Below are the pin assignments of the ARD9800 connector.

| <u>Pin number</u> | <u>Signal</u> | Details                                |
|-------------------|---------------|----------------------------------------|
| 1                 | MIC GND       | Microphone ground                      |
| 2                 | MIC OUT       | Microphone Output                      |
| 3                 | PTT (H)       | PTT (Push To Talk) output (High level) |
| 4                 | PTT (L)       | PTT (Push To Talk) output (Low level)  |
| 5                 | NC            | No connection                          |
| 6                 | NC            | No connection                          |
| 7                 | GND           | Ground                                 |
| 8                 | NC            | No connection                          |

<u>Note: MIC GND and GND must not be connected together in the ARD9800</u> <u>connector, or RF feedback will result.</u>

#### o. SP IN Connector (3.5 mm mono jack)

Connect to the radio equipment's speaker jack. (Input level: 0.5 V - 5 V p-p)

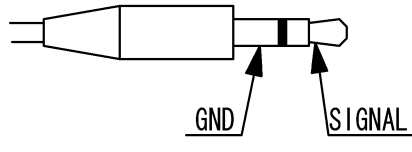

*Note: Output signal from the accessory connector of the radio may not be high enough to use for this purpose.* 

#### p. SP OUT Connector (3.5 mm mono jack)

Connect an external speaker to this jack to disable internal speaker.

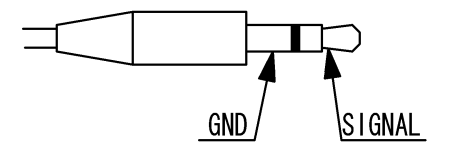

#### q. <u>DC IN Connector (EIAJ Type 4)</u> Connect to a regulated power supply. (10.7 ~ 16.0 V DC, Center pin – positive)

For lower voltage battery operation, set the internal jumper terminal for battery operation, and then connect external batteries.

**Warning:** If you have changed the internal jumper for low-voltage battery operation, battery voltage must be within the range of  $5.6 \sim 6.5$  VDC. DO NOT apply 12.0 V or severe damage will result, and the warranty will be void!

## Note: There is no low battery voltage detector built-into the ARD9800.

r. FG Screw

Frame ground

## <u>Top Panel</u>

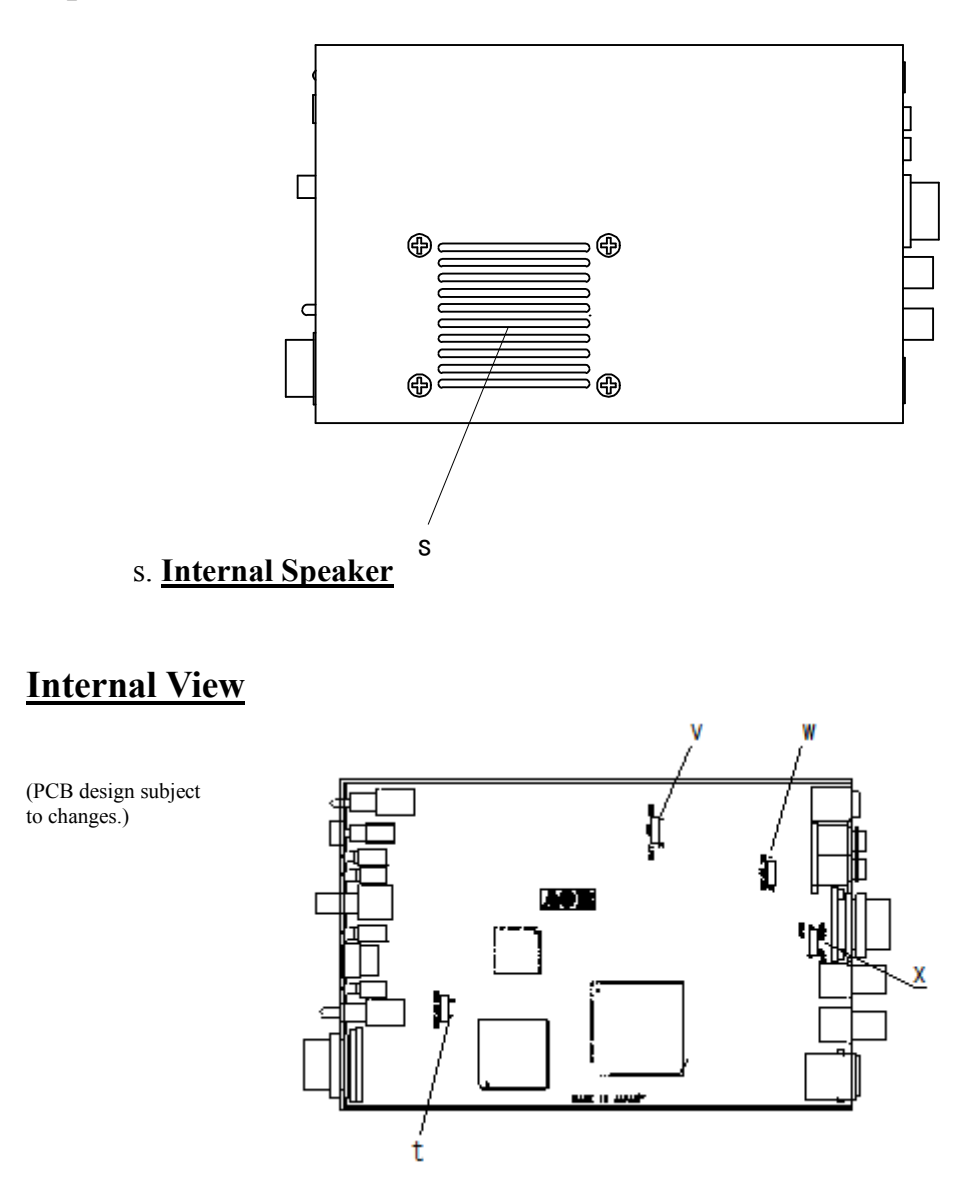

t. <u>Factory setting jumper</u> Must be set between 2-3. (Do not change this setting at any time.)

#### v. <u>Battery operation selector</u>

Place the jumper between 1 - 2 (NOR) for normal operation. Change it between 2-3 (BATT) for battery operation.

**Warning:** If you have changed the internal jumper for low-voltage battery operation, battery voltage must be within the range of  $5.6 \sim 6.5$  VDC. DO NOT apply 12.0V or severe damage will result, and the warranty will be void!

## Note: There is no low battery voltage detector built-into the ARD9800.

## w. Internal speaker setting

#### Jumper setting

- 1-2 Activates internal speaker (default)
- 2 -- 3 Disable internal speaker

Speaker output is available from the pin #1 of the microphone Connector.

## Note: The SP OUT (external speaker output) has priority regardless of the above jumper setting.

## x. Output level setting

Jumper setting

- 1-2 Normal level (default) (LOW)
- 2 3 High level (HIGH)

In case the microphone output level is too low to drive your radio equipment, place the jumper to the 2-3 position.

## Refer to Presetting - Microphone Level at page 16 for details.

## **Bottom View**

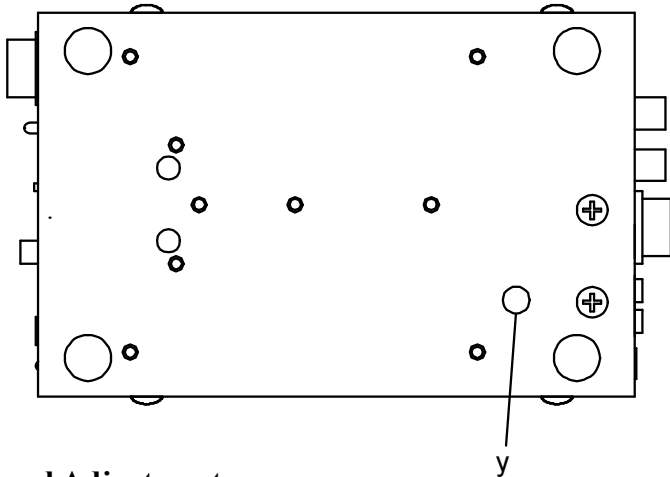

y. Output Level Adjustment

<u>Refer to Presetting - Output level to Radio Transceiver at page 15 for</u> <u>details</u>

## **Interfacing the ARD9800**

## **Connection to a Radio**

Before using your ARD9800, you will first need to wire the cable between your radio equipment and the ARD9800.

For your convenience, an 8-pin of a microphone connector for the ARD9800 is included. You will need to prepare, however, your own microphone connector for your radio equipment.

Below are the pin assignments of the 8-pin RADIO connector on the rear panel of the ARD9800.

| <u>Pin number</u> | <u>Signal</u> | <u>Details</u>                        |
|-------------------|---------------|---------------------------------------|
| 1                 | MIC GND       | Microphone ground                     |
| 2                 | MIC OUT       | Microphone Output                     |
| 3                 | PTT (H)       | PTT (Push To Talk) Output (H level)   |
| 4                 | PTT (L)       | PTT (Push To Talk) Output (Low level) |
| 5                 | NC            | No connection                         |
| 6                 | NC            | No connection                         |
| 7                 | GND           | Ground                                |
| 8                 | NC            | No connection                         |
|                   |               |                                       |

## ARD9800

## RADIO EQUIPMENT

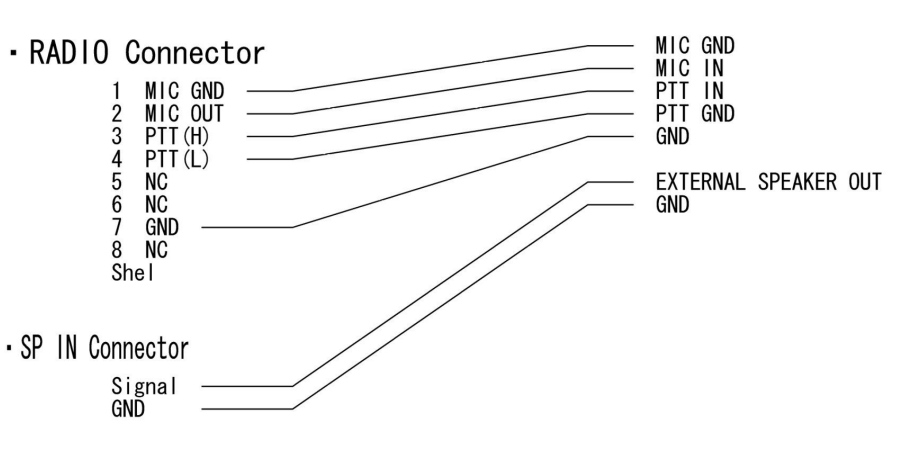

<u>Note: MIC GND and GND must not be connected together in the</u> <u>ARD9800 connector, or RF feedback will result.</u>

Both a microphone plug and a cable for your radio transceiver are required to be prepared at the user side.

## **Connection to a Microphone**

A speaker microphone is included with your ARD9800. However, if you wish to use your own microphone with the ARD9800, you may do so by wiring your microphone to the ARD9800. Below are the pin assignments of the microphone connector of the ARD9800.

- 1. SP-OUT (Speaker output)
  - Monitor output signal is present at this pin.
- 2. BIAS

Power source for an electric condenser type microphone. 5V DC through  $2.2K \Omega$  resistor

- 3. GND
  - Chassis ground
- 4. TX

Grounding this pin will allow to transmit . (Same operation of the TX switch on the front panel.)

5. D/A

Grounding this pin will force the ARD9800 to the Digital voice communication mode. When this pin is left open, the operation mode will be set by the mode switch on the front panel.

6. MIC PTT

PTT (Push To Talk) input.

7. MIC GND

Microphone ground signal

8. MIC IN

Microphone signal input

## **Connection to a PC**

A PC interface cable is included with the ARD9800. Parameter settings can be made by using terminal software.

## Refer to Control Commands at page 22 for details

## **Connection to a Power Supply**

To operate your ARD9800, use a regulated power supply. The operating voltage must be within the range of  $10.7 \sim 16.0$  V DC (approximately 200mA).

A DC power cable is also included with the ARD9800.

| <u>Color</u> | <b>Polarity</b> |
|--------------|-----------------|
| RED          | Positive (+)    |
| BLACK        | Negative (-)    |

## <u>Refer to Internal View: Battery operation at page 11 for details</u>

**Warning:** If you have changed the internal jumper for low-voltage battery operation, supplied voltage must be within the range of  $5.6 \sim 6.5$  VDC. DO NOT apply 12.0 V or severe damage will result, and the warranty will be void!

## Note: There is no low battery voltage detector built-into the ARD9800.

## **Connection to an External Speaker**

If an external speaker is desired, connect it to the SP OUT jack. This will also disable the internal speaker.

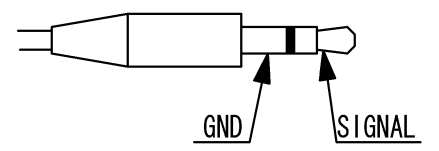

## Presetting

## **Output Level to Radio Transceiver**

This level has to be supplied properly to the radio transceiver for operation.

- 1. Connect the supplied hand microphone to the ARD9800 first. Then connect your radio to the RADIO terminal on the ARD9800 by using your prepared connection cable certainly. Turn ON the ARD9800.
- 2. Make sure that the **output level adjusting volume** (y) is set to minimum.
- 3. Select the mode switch (i) to [10101] position as digital.
- 4. Press PTT switch on the supplied hand microphone.
- 5. Adjust microphone gain control on the radio transceiver to suitable level. Particularly, it is recommended to adjust the level that activates ALC function. If the ALC function activates too much, it might create audio distortion. As a result, the communication with a distant station might be compromised.
- 6. Adjust the **output level** located on the bottom side of the ARD9800 when the microphone gain control on the radio transceiver does not adjust for sufficient level.
- 7. If the microphone gain is still not enough even though you proceeded as per step (6.), turn OFF the ARD9800 first and go to step (8).
- Remove the upper cover of the ARD9800 and locate the jumper pin for <u>Output</u> <u>level setting</u>. Change the jumper pin (The default is inserted between 1-2) to 2-3 for high level. Put the cover back into place.

Proceed again with steps 1 to 6.

9. If the microphone gain is still not enough, set the ATT command to OFF with a terminal software . Then try again steps 1 to 6.

## **Microphone Level**

The microphone level has been properly adjusted at the factory with the provided microphone. Therefore, no further adjustment is needed for normal operation.

If you wish to use your own microphone, you will need to wire your microphone connector to match the pins of the ARD9800, and then adjust the microphone level as described in the following steps:

- 1. Connect your microphone to the Microphone connector on the ARD9800. (Note: The microphone cable to the radio MUST be unplugged at this time.)
- 2. Select the mode switch (i) to [10101] position as digital.
- 3. Select [0=zero] of transmitting channel [CHAN].
- 4. Turn ON the ARD9800 while pressing the **TX** switch. It will be blinked Status LED with orange color. It indicates the ARD9800 is now placed into microphone level adjusting mode.
- 5. You can speak into a microphone by pressing PTT button. Rotate the transmitting channel **[CHAN]** to clockwise until the **[OVER]** LED is lit in some times synchronizing to the speaking level.
- 6. After you recognize the suitable microphone level at the above stage, press **TX** switch while pressing PTT button. The TX LED will be lit in orange color and it is now memorized this new setting value in digital mode.
- 7. Release the PTT button and select Mode switch to **analog** (~) position.
- 8. The microphone level adjustment in Analog mode is normally not required. Then press TX switch while pressing PTT button.

However, if audio signal level is weak at the distant station, you can take same process from 1 to 4 as above even though it is for analog mode. And press TX switch while pressing PTT button to confirm with the new setting value.

9. Turn the power OFF of the ARD9800 to terminate the microphone level adjusting mode.

## **User ID Setting**

The ARD9800 provides a function of user ID that allows assigning an own identifying number. In operation with digital mode, you can assign the ID number for the specified destination's station along with NETMASK (Group Code) and SQUELCH (DCS) functions together. <u>This function is only effective in digital mode.</u>

## TX Channel Setting

The ARD9800 provides 16 channels (A~F, 0~9). You can assign each channel for ID, NETMASK and SQUELCH parameters individually. Depending on scene your communications, you can select the channel number. Take following steps to perform the channel setting.

- 1. Connect the supplied PC interface cable between ARD9800 and PC.
- 2. Set up terminal software on your PC.
- 3. Select the TX channel [CHAN] where you want to assign the ID, NETMASK and SQUELCH parameters.
- 4. In the command prompt of the terminal software, type ACP<CR>.

For example,

cmd>ACP<CR> CH:A\_ID:BBBBB\_NM:CCCCC\_MD:D

cmd>

| <cr></cr> | Carriage Return to confirm the command entry.                                                       |  |  |
|-----------|----------------------------------------------------------------------------------------------------|--|--|
| А         | Channel number that you selected [CHAN] switch.                                                     |  |  |
| _         | Space                                                                                               |  |  |
| BBBBB     | Destination ID. You can only assign the number of 00000 to 99999.                                   |  |  |
| CCCCC     | Assign the NETMARK activity. You can only select 0<br>(=zero) or 1.<br>1= Activate<br>0= Deactivate |  |  |

#### Note that 1 indicates as F on the terminal software.

D Activate or Deactivate Digital Squelch function. 1= Activate 0= Deactivate

## **Communication pattern**

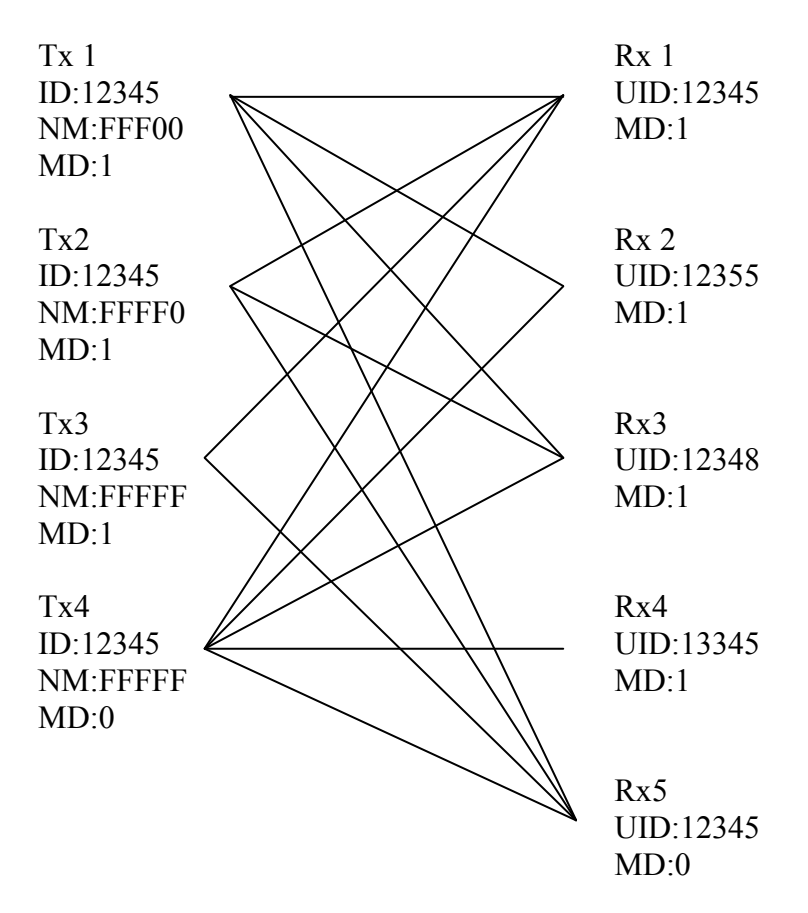

Note: All adjustments must be properly performed before operation.

## Operation

## **Voice Communication**

Your ARD9800 is capable of Digital Voice Communications and Analog Voice Communication. In the receive mode, the ARD9800 will automatically recognize the type of communication, and set the appropriate operation mode.

In the transmit mode, the operation mode can be selected by using the front Mode switch.

#### **Digital Voice Communication**

Set the mode switch  $[10101 - \sim]$  upward to the digital mode position. [10101] Press and hold the PTT switch of the microphone. The STA (Status) LED will flash for about 0ne (1) second while sending a data header signal. When the LED stops flashing, speak into the microphone normally.

#### **Analog Voice Communication**

Set the mode switch  $[10101 - \sim]$  downward to the analog mode position.  $[\sim]$  Press and hold the PTT switch of the microphone, and speak into the microphone normally.

## **Data Communication**

Run a terminal software program to control the ARD9800, and to enter control commands.

#### Refer to Control Commands at page 22 for details

Two different types of data, ASCII data or binary data, can be used. Both data can be mixed as communication data.

#### **Receive**

Enter the command [ACO] to go into the converse mode. The received valid data will be decoded and displayed on the PC screen.

If received data is missing, (which may occur during poor propagation conditions) "garbage" data may be displayed on the PC screen.

## <u>Transmit</u>

Enter the command [ACO] to go into the converse mode. Type text from the keyboard, then hit the enter key at the end of the text.

NNNNNNN [CR]

| NNNNNNN | ASCII character |
|---------|-----------------|
| [CR]    | Carriage Return |

Note: The maximum data length is 2046 bytes per packet.

To send binary data, add [FE] (hexadecimal) to a header and footer with the data.

#### 

## Note: If you need to insert the data [FE] in hexadecimal in the middle of the text, convert it into two (2) bytes of hexadecimal data.

FE  $\rightarrow$  FDD8

If you need to insert the data [FD] in hexadecimal in the middle of the text, convert it into two (2) bytes of hexadecimal data.

 $FD \rightarrow FDDD$ 

#### Note: The maximum data length is 2046 bytes per packet.

At the receive side, the data will be automatically decoded and displayed on the PC screen. If the [ALF] command is set ON, the LF (line feed) code will be added at the end of received data.

## **Digital Image Communication**

#### **Receive**

When valid digital image data is received, it will be decoded and output as a video image from the VIDEO OUT connector.

If received data is missing during a transmission, that portion will be displayed as invalid (like noise).

#### <u>Transmit</u>

Push the TX switch to send the image.

(When pin - 4 of the microphone connector is grounded, the ARD9800 starts sending the image.)

Note: When the Video Through Function is activated (**AVT command is ON= default**), pressing the TX switch will enable output of the video signal connected to the Video Input to also be sent to the video output, so that you can monitor the video image. Press the TX switch again to capture the image and then transmit it through the radio equipment.

When the Video Through Function is de-activated (**AVT command is OFF**), pressing the TX switch will automatically capture the video image and then transmit it through the radio equipment.

The Progress indicator will display on the monitor during image transmission.

## **Specifications**

| Modulation     | OFD                                             | Bandwidth: 300 Hz ~ 2.5 KHz, 36 carriers          |
|----------------|-------------------------------------------------|---------------------------------------------------|
| Method         | Symbol Rate                                     | 20 mS (50 Baud)                                   |
|                | Guard Interval                                  | 4 mS                                              |
|                | Tone Space                                      | 62.5 Hz                                           |
|                | Individual Tone                                 | 36 carrier: DQPSK(3.6K)                           |
|                | Modulation                                      |                                                   |
|                | Method                                          |                                                   |
| Auto           | +/- 125 Hz                                      |                                                   |
| Frequency      |                                                 |                                                   |
| Offset         |                                                 |                                                   |
| Error          | Data: Reed Solor                                | non + Vitabi Decoder                              |
| Correction     | Voice: Golay + H                                | amming                                            |
| Header         | 1 second, 3 tone +                              | - BPSK training pattern for synchronization       |
| Digital Audio  | AMBE ® 2020 C                                   | Coder/Decoder                                     |
| Mode           | Receive: Automa                                 | tic selection                                     |
| Selection      | Transmit:                                       |                                                   |
|                | Data communicat                                 | tion mode: Automatic exchange according to TX     |
|                | request from PC                                 |                                                   |
|                | Digital voice mod                               | le: Manual select by the mode switch              |
|                | Digital Image mo                                | de: Manual select by pressing the TX switch       |
|                | Analog voice                                    | e mode: Manual select by the mode switch          |
| Video          | AOR original JPE                                | EG format                                         |
| Compression    |                                                 |                                                   |
| Video          | NTSC or PAL depending on version                |                                                   |
| Input/output   |                                                 |                                                   |
| Power          | 10.7 ~ 16 V DC (Approximately 200 mA @ 12 V DC) |                                                   |
| Requirement    | 6.0 V DC with t                                 | pattery operation ( $5.6 \sim 6.5 \text{ V DC}$ ) |
| Communicatio   | RS-232C Asynchi                                 | ronous, 9600 bps (setting / data)                 |
| n              | 115.2 kbps (image                               | e)                                                |
| I/O Connectors | Microphone: 8 –                                 | pin metal                                         |
|                | Radio: 8 – pin m                                | etal                                              |
|                | PC interface: Min                               | i 8 – pin DIN                                     |
|                | Video In/Out: RC                                | CA                                                |
|                | Speaker In/Out: 3                               | 3.5 mm mono jack                                  |
|                | Power: EIAJ type                                | 4                                                 |
| Dimension      | 100 (w) x 32 (h)                                | x 156 (d) (mm)                                    |
|                | 4 (w) x 1.3 (h) x                               | 6.2 (d) (inch)                                    |
|                | Projections not in                              | cluded                                            |
|                | Weight: Approxi                                 | imately 600 g $(1 \text{ lb} - 5 \text{ oz})$     |

Specifications subject to change without prior notice for product improvement or modification.

## **Control Commands**

## **Interfacing to a PC**

Using the supplied PC interface cable, connect one end to the COM connector at the rear panel (marked as [10101]) and the other to the serial port of a PC.

## <u>NOTE: Make sure that your PC's serial port is active. Check for correct hardware and software settings!</u>

Below are the pin assignments of the COM connector of the ARD9800.

| <u>ARD9800</u> | <u>COM connector</u> | <u>Serial conn</u> | <u>ector to the PC</u> | <u>(D-Sub 9 – pin)</u> |
|----------------|----------------------|--------------------|------------------------|------------------------|
| Pin            | #                    |                    | Pin #                  |                        |
|                |                      |                    |                        |                        |
| 1              |                      |                    | 2                      |                        |
| 2              |                      |                    | 6                      |                        |
| 3              |                      |                    | 4                      |                        |
| 4              |                      |                    | 5                      |                        |
| 5              |                      |                    | 3                      |                        |
| 6              |                      |                    | 8                      |                        |
| 7              |                      |                    | 7                      |                        |
| 8              |                      |                    | 1                      |                        |
| GN             | D                    |                    | GND —                  |                        |
|                |                      |                    |                        |                        |

## **Terminal Settings**

| Communication Speed: | 9600 bps           |
|----------------------|--------------------|
| Data Length:         | 8 bit              |
| Start Bit:           | 1                  |
| Stop Bit:            | 1                  |
| Parity:              | None               |
| Flow Control:        | Hardware           |
| Local Echo:          | None               |
| Specifications:      | RS-232C compatible |
|                      |                    |

#### **Command Format**

Run a terminal software program, and then turn on the power to the ARD9800. The following message should appear on the PC screen:

cmd>

This indicates the ARD9800 is ready to accept commands from the PC.

Each command consists of three (3) alphabetical characters.

cmd>CCC\_NN [CR]

CCC: Command (Must be a capital letter) : Space NN: Parameter [CR]: Carriage Return

Entering a command without a parameter will display the current parameter (value) setting.

```
cmd>CCC[CR]
```

If an invalid parameter or command is entered, the ARD9800 will respond as follows:

cmd> ? cmd>

## **Command List**

| Comman | Function                                                               |
|--------|------------------------------------------------------------------------|
| d      |                                                                        |
| AAQ    | Send VIDEO In signal to VIDEO OUT (to a monitor screen)                |
|        | Capture image into memory of the ARD9800                               |
| ACO    | Enter the Converse mode                                                |
| ACP    | TX channel settings                                                    |
| ADC    | List the current commands                                              |
| ADS    | Display current settings                                               |
| AFC    | Activate AFC (Automatic Frequency control) function                    |
| AHL    | Set the duration of the synchronization header                         |
| ALF    | Add the LF (Line Feed) code at the end of the CR code                  |
| ARA    | Monitor both digital/analog voice signal or monitor digital voice only |
| ATT    | Select output level for the radio equipment                            |
| ATX    | Send digital image                                                     |
| AVT    | Activate the Video through function when capturing an image            |
| AVR    | Display the current firmware version                                   |

## **Command details**

\_

| AAQ       |                                                                |  |  |
|-----------|----------------------------------------------------------------|--|--|
| Function  | Send VIDEO In signal to VIDEO OUT port (to the monitor screen) |  |  |
|           | Capture image into memory of the ARD9800                       |  |  |
| Default   | None                                                           |  |  |
| Format    | AAQ {0/1} [CR]                                                 |  |  |
| Parameter | 1: Send VIDEO In signal to a VIDEO OUT (to the monitor screen) |  |  |
|           | 0: Capture image into memory of the ARD9800                    |  |  |
| Details   | While AVT command is OFF, [AAQ 0] will be accepted.            |  |  |
|           | Entering AAQ[CR] will respond with the current status.         |  |  |
|           |                                                                |  |  |
|           | AAQ ON Video signal is passed to the VIDEO OUT port            |  |  |
|           | AAQ OFF Video signal is not passed to VIDEO OUT port           |  |  |
| Example   | AAQ_0 [CR]                                                     |  |  |

| ACO       |                                                                                                    |
|-----------|----------------------------------------------------------------------------------------------------|
| Function  | Change from the Command mode to the Converse mode                                                                                                    |
| Default   | None                                                                                                    |
| Format    | ACO [CR]                                                                                                    |
| Parameter | None                                                                                                    |
| Details   | Change from the Command mode (while cmd> appears on the PC screen) into the Converse mode.                                                                        |
|           | In the Converse mode, data from the PC keyboard can be sent.<br>To return to the Command mode, enter $[Ctrl - C]$ (holding the Control key while entering the C.) |
| Example   | ACO [CR]                                                                                                    |

| ACP        |                                                                                                    |
|------------|----------------------------------------------------------------------------------------------------|
| Function   | Assign parameters on each TX channel                                                                                                    |
| Default    | CH:* ID:00000 NM:00000 MD:0                                                                                                    |
| Format     | ADC_[00000-99999][CR]                                                                                                    |
| Parameter  | 00000 – 99999                                                                                                    |
|            | (No other figures are acceptable.)                                                                                                    |
|            | Place: 1/0                                                                                                    |
|            | (No other figures are acceptable)                                                                                                    |
|            | 0 Deactivate                                                                                                    |
|            | 1 Activate                                                                                                    |
|            | NM NetMask                                                                                                    |
|            | MD Digital Squelch                                                                                                    |
| <b>D</b> 1 |                                                                                                    |
| Details    | The ARD9800 provides a function of user ID that allows assigning<br>an own identified number. In operation with digital mode, you can<br>assign the ID number for the specified destination's station along<br>with NETMASK (Group Code) and SQUELCH (DCS) functions<br>together. This function is only affective in digital mode |
|            | together. This function is only effective in digital mode.                                                                                                    |
|            | The ARD9800 provides 16 channels ( <b>A~F, 0~9</b> ). You can assign<br>each channel for ID, NETMASK and SQUELCH parameters<br>individually. Depending on your communications scheme, you can<br>select the channel number.                                                                                                    |
| Example    | In case of scene as:                                                                                                    |
|            | Channel: 8                                                                                                    |
|            | Destination ID :12345                                                                                                    |
|            | Netmask: 11100                                                                                                    |
|            | Squeich: 1 (= activate)                                                                                                    |
|            | ACP_12345_11100_1[CR]                                                                                                    |

| ADC       |                            |
|-----------|----------------------------|
| Function  | List the current commands  |
| Default   | None                       |
| Format    | ADC [CR]                   |
| Parameter | None                       |
| Details   | Lists the current commands |
| Example   | ADC [CR]                   |

| ADS       |                                         |
|-----------|-----------------------------------------|
| Function  | Display current settings                |
| Default   | Headerlen : 1.00                        |
|           | AFC = ON                                |
|           | Analog : ON                             |
| Format    | ADS [CR]                                |
| Parameter | None                                    |
| Details   | Displays the current parameter settings |
| Example   | ADS [CR]                                |

| AFC       |                                                     |
|-----------|-----------------------------------------------------|
| Function  | Activate AFC (Automatic Frequency control) function |
| Default   | On                                                  |
| Format    | AFC {ON/OFF} [CR]                                   |
| Parameter | ON: Activates the AFC function                      |
|           | OFF: Deactivates the AFC function                   |
| Details   | Must be set to ON for the SSB mode                  |
|           | Set to OFF for the FM mode                          |
| Example   | AFC_ON [CR]                                         |

| AHL       |                                                          |
|-----------|----------------------------------------------------------|
| Function  | Set the duration of the synchronization header           |
| Default   | 100 (1 second)                                           |
| Format    | AHL {050 – 198} [CR]                                     |
| Parameter | 050 – 198 (0.02 incremental)                             |
| Details   | Sets the duration of the synchronization header          |
|           | {100} represents 1.00 second.                            |
| Example   | AFC_146 [CR] $\rightarrow$ Set duration to 1.46 seconds. |

| ALF       |                                                                      |
|-----------|----------------------------------------------------------------------|
| Function  | Add the LF (Line Feed) code at the end of the CR code                |
| Default   | ON                                                                   |
| Format    | ALF {ON/OFF} [CR]                                                    |
| Parameter | ON : Add the LF code at the end of the CR code                       |
|           | OFF : The LF will not be added to the end of the CR code             |
| Details   | When this command is set to ON, it facilitates the entry of new data |
|           | from the transmit terminal, as a new line is automatically started   |
|           | (and the previous line is automatically sent).                       |
| Example   | ALF_ON [CR]                                                          |

| ARA       |                                                                    |  |
|-----------|--------------------------------------------------------------------|--|
| Function  | Monitor both digital/analog voice signals or monitor digital voice |  |
|           | only                                                               |  |
| Default   | ON                                                                 |  |
| Format    | ARA_ {ON/OFF} [CR]                                                 |  |
| Parameter | ON: Monitor digital voice and Analog voice                         |  |
|           | OFF : Monitor Digital voice only                                   |  |
| Details   | Monitor both digital/analog voice signal or monitor digital voice  |  |
|           | only                                                               |  |
| Example   | ARA_ON [CR]                                                        |  |

| ATT       |                                                 |  |
|-----------|-------------------------------------------------|--|
| Function  | Selects the output level to the radio equipment |  |
| Default   | ON                                              |  |
| Format    | ATT_ {ON/OFF} [CR]                              |  |
| Parameter | ON : Lower level                                |  |
|           | OFF : Higher level                              |  |
| Details   | Selects the output level to the radio equipment |  |
| Example   | ATT_ON [CR]                                     |  |

| ATX       |                                                                   |
|-----------|-------------------------------------------------------------------|
| Function  | Send digital image                                                |
| Default   | None                                                              |
| Format    | ATX [CR]                                                          |
| Parameter | None                                                              |
| Details   | An image must be captured and stored into memory before it can be |
|           | sent.                                                             |
| Example   | ATX [CR]                                                          |

| AVT       |                                                                                                    |
|-----------|----------------------------------------------------------------------------------------------------|
| Function  | Activate the Video through function when capturing an image                                                                                                    |
| Default   | ON                                                                                                    |
| Format    | AVT_{ON/OFF} [CR]                                                                                                    |
| Parameter | ON : Activate the Video through function                                                                                                    |
|           | OFF : Deactivate the Video through function                                                                                                    |
| Details   | When the AVT command is ON, pressing the TX switch will enable<br>output of the video signal connected to the Video Input to be passed<br>to the video output port so that you can monitor the video image.<br>Press the TX switch again to capture the image and then transmit it<br>through the radio equipment. |
|           | When the AVT command is OFF, pressing the TX switch will<br>automatically capture the video image and then transmit it through<br>the radio equipment.                                                                                                    |
| Example   | AVT ON [CR]                                                                                                    |

| AVR       |                                       |  |
|-----------|---------------------------------------|--|
| Function  | Display the current firmware version  |  |
| Default   | None                                  |  |
| Format    | AVR [CR]                              |  |
| Parameter | None                                  |  |
| Details   | Displays the current firmware version |  |
| Example   | AVR [CR]                              |  |

Manufacturer: AOR, LTD. 2-6-4, Misuji, Taito-Ku, Tokyo, 111-0055, Japan URL: www.aorja.com

US distributor: AOR USA, INC. 20655 S. Western Ave. Suite 112 Torrance, CA 90501 Phone: 310-787-8615 Fax: 310-787-8619 URL: www.aorusa.com e-mail: info@aorusa.com

> April 17, 2013 Printed in Japan